## 💾 ACCa8

- 1. Avvia il programma per la gestione delle basi di dati.
- 2. Crea su *Documenti* un nuovo Database con nome *Videoteca*.
- 3. Crea una Tabella la cui struttura contenga i seguenti dati:
  - Codice Video
  - Titolo
  - Protagonista
  - Regia
  - Note
- 4. Assegna i tipi di dati appropriati ai diversi campi.
- 5. Imposta come chiave primaria il campo Codice Video.
- 6. Salva la Tabella con nome [Video].
- 7. **Inserisci** i seguenti Record (**lascia** vuoti i campi indicati con *<Nulla>*):

| 0001 | La vita è bella  | R.Benigni     | Benigni    | <nulla></nulla> |
|------|------------------|---------------|------------|-----------------|
| 0002 | Palombella Rossa | N.Moretti     | Moretti    | <nulla></nulla> |
| 0003 | Pulp fiction     | J.Travolta    | Tarantino  | Visto al Cine   |
| 0004 | Puerto escondido | D.Abatantuono | Salvadores | <nulla></nulla> |
| 0005 | Mr Bean Stories  | R.Atkinson    | Davies     | <nulla></nulla> |

- 8. **Crea** una Maschera che includa tutti i campi della Tabella [Video] e **salvala** con nome [Maschera video].
- 9. Inserisci, con dati a scelta, altri 2 Record utilizzando la Tabella.
- 10. Dall'ambiente TABELLA genera un Report standard da salvare con nome [RepVideo].
- 11. Inserisci, con dati a scelta, altri 2 Record utilizzando la Maschera.
- 12. **Apri** la Tabella in modalità struttura ed **aggiungi** il campo *Prestato* dove sia possibile selezionare le voci "Si" o "No".
- 13. Aggiorna la Maschera [Maschera video] con il nuovo campo.
- 14. Utilizzando la Maschera [Maschera video] **metti** il simbolo di spunta ✓ nei Record con *Codice Video* pari.
- 15. Crea una Query che riporti tutti i film il cui nome comincia per "L".
- 16. Salva la Query con nome [Film L].
- 17. Crea una Query che riporti tutti i film non prestati e visuali solo i campi Titolo e Protagonista.
- 18. Ordina la Query per Titolo.
- 19. Salva la Query con nome [Disponibili].

20. Salva il Database.